## How to...

## **Cancel a Lesson**

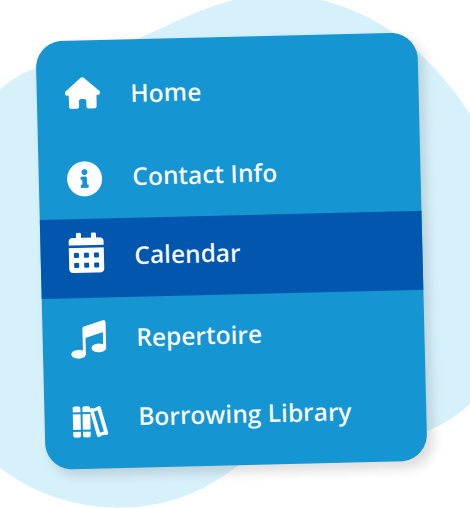

Navigate to **"Calendar"** from the main menu on the left

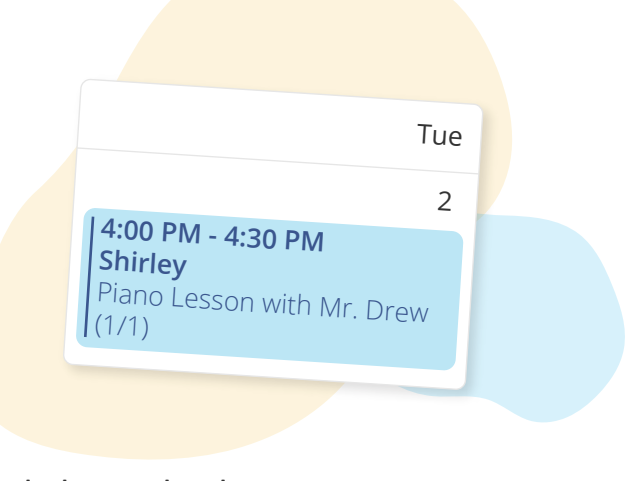

## Click on the lesson you want to cancel

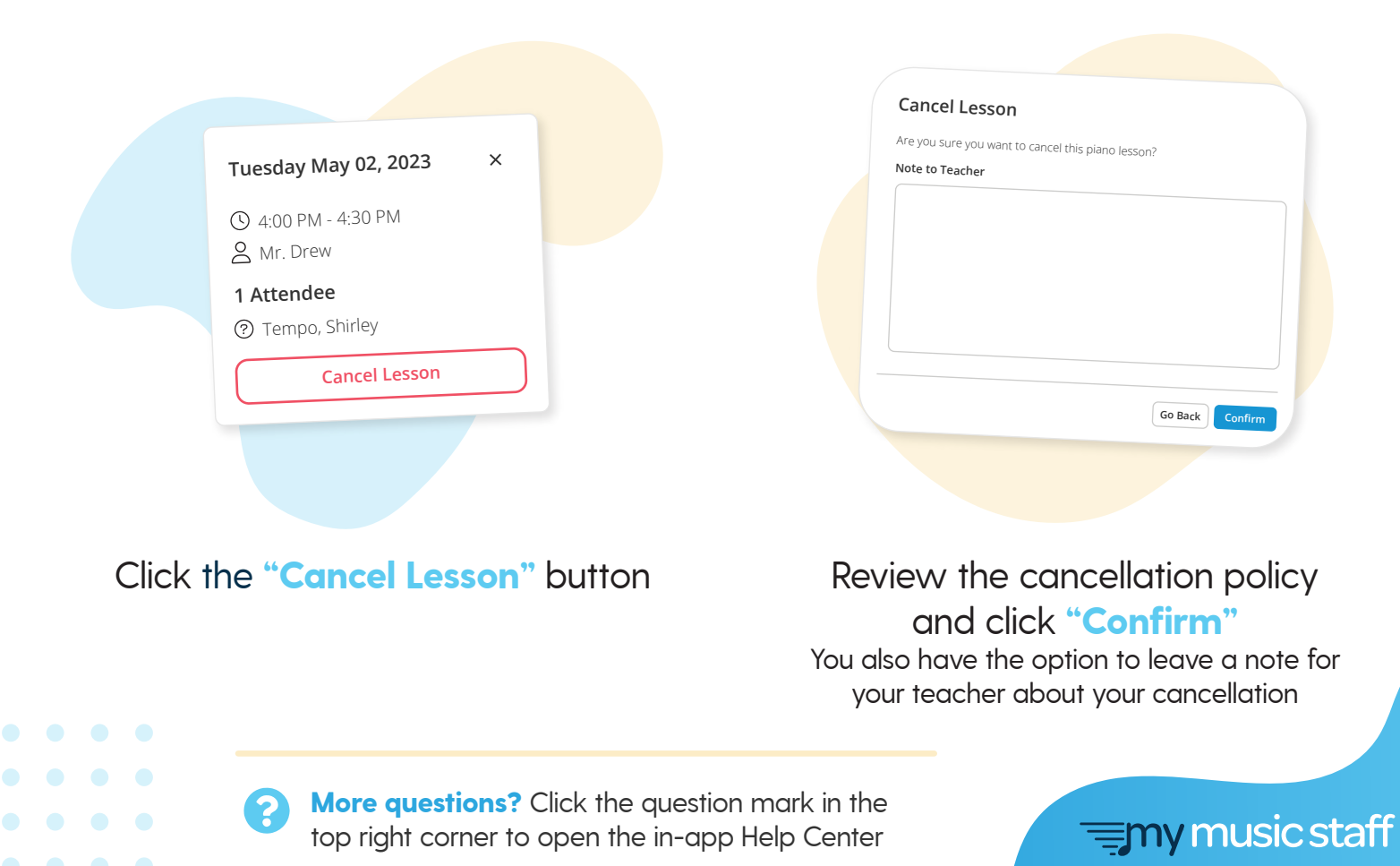